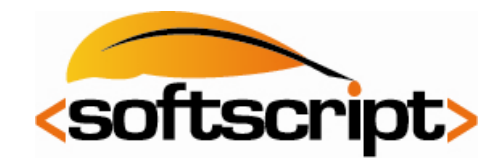

Softscript Ltd. 37 Gloucester Avenue Delapre Northampton NN4 8PT

Configuring Pocket PC for Exchange:

## 1. Tap on Start

| 8          | ) <sup>H</sup> ≵ '       | ¶ •€                                                                                                    | ×                                                                                                    |
|------------|--------------------------|----------------------------------------------------------------------------------------------------|----------------------------------------------------------------------------------------------------|
| unt        |                          |                                                                                                    |                                                                                                    |
|            |                          |                                                                                                    |                                                                                                    |
| il         |                          |                                                                                                    |                                                                                                    |
| a new acco | unt                      |                                                                                                    |                                                                                                    |
|            |                          |                                                                                                    |                                                                                                    |
|            | unt<br>ill<br>a new acco | Image: Weight of the second second secon | Image: Base of the second second |

3. Tap **Next**. **Uncheck** Try to get e-mail settings automatically from the Internet.

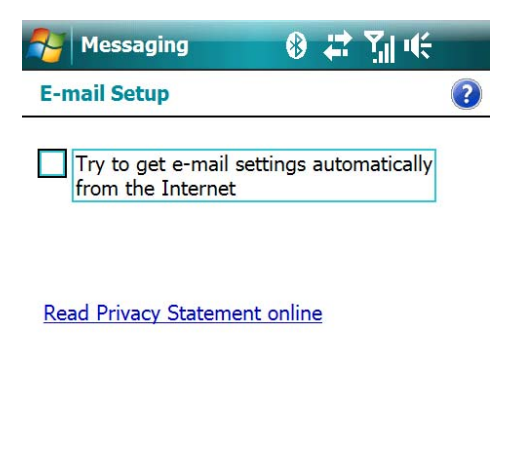

| Select | L | Menu |  |
|--------|---|------|--|
|        |   |      |  |

2. Tap Setup E-Mail, then type your email address and password.

| Messaging           | * | ÷ | <u>7</u> ∥ ≪ |   |
|---------------------|---|---|--------------|---|
| E-mail Setup        |   |   |              | ? |
| E-mail address:     |   |   |              |   |
| mail@yourdomain.com |   |   |              |   |
|                     |   |   |              |   |

## Password:

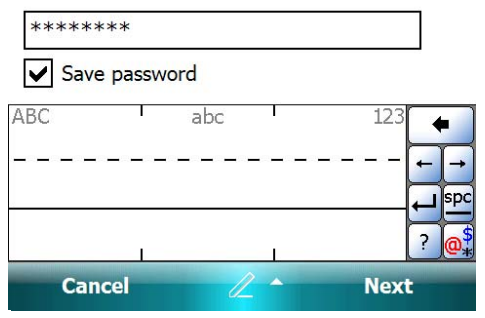

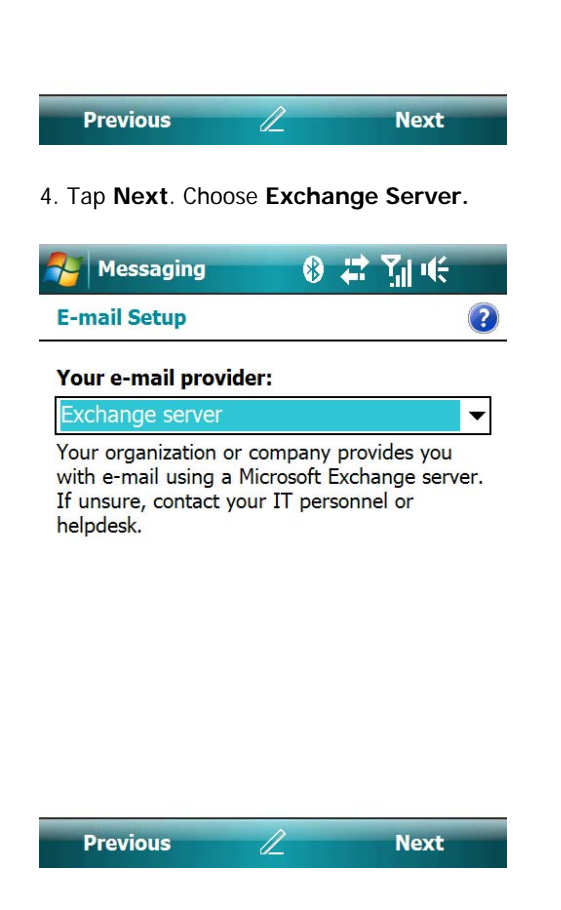

Tel: 01604 453999 Email: info@softscript.co.uk www.softscript.co.uk Company No. 6013502 Registered in England 5. Tap Next. Ignore the message below.

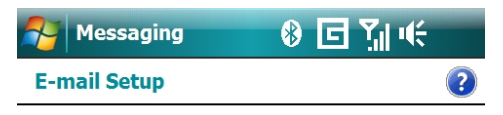

## **Outlook with Exchange**

To set up Outlook to synchronize directly with your organization's Exchange e-mail server, click Next

Contact your help desk or administrator to get server settings and user name for your account.

7. Tap Next. Type the Server address.

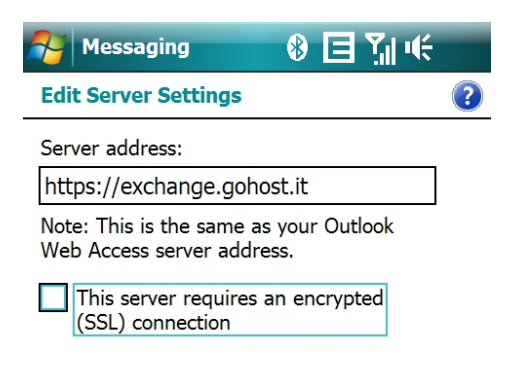

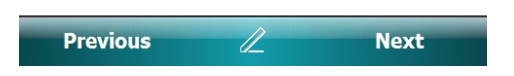

6. Tap **Next**. **Uncheck** Attempt to detect Exchange Server Settings Automatically.

Next

| Nessaging 🛛 🚷 🗏 🎢 📢                                         |   |
|-------------------------------------------------------------|---|
| Enter Email Address                                         | ? |
| Email address:                                              |   |
| mail@yourdomain.com                                         |   |
| (Example: help@microsoft.com)                               |   |
| Attempt to detect Exchange Server<br>Settings automatically |   |
| ABC abc 123                                                 |   |

Cancel

Back 🖉 Next

8. **Uncheck** the This server requires an encrypted (SSL) connection. Click **OK**.

| <b>~</b>       | Messag     | ging                                                                                                    | ₿ 🗉    | <u>Y</u> ∥ € |   |
|----------------|------------|----------------------------------------------------------------------------------------------------|--------|--------------|---|
| Ed             | lit Server | Settings                                                                                                    |        |              | ? |
| Se             | ActiveS    | Sync                                                                                                    |        |              |   |
| ht<br>No<br>We |            | You are choosing to sync<br>without a secure<br>connection. This may put<br>your password and<br>personal data at risk. |        |              |   |
|                |            | ОК                                                                                                    | Cancel |              |   |
|                |            |                                                                                                    |        |              | - |

| Back | 2 | Next |
|------|---|------|
|      |   |      |

9. Tap Next. Type your User name, Password and CORE into the Domain.

| Nessagin                    | • • • • • • • • • • • • • • • • • • • | ~                     |
|-----------------------------|---------------------------------------|-----------------------|
| User Informa                | tion                                  | ?                     |
| User name:                  | mail@yourdomain.com                   |                       |
| Password:                   | ******                                |                       |
| Domain:                     | CORE                                  |                       |
| Save passw<br>(required for | rord<br>or automatic sync)            |                       |
| ABC                         | abc 123                               | ← →<br>↓ \$pc<br>? @* |
| Back                        | 🖉 🔶 Next                              | t                     |

10. Choose the Data you would like to synchronise. Tap **Finish.** 

| 矝 Messaging 🛛 🚯 🗐 🎢 🤫                                                                                             |   |
|----------------------------------------------------------------------------------------------------|---|
| Edit Server Settings                                                                                              | ? |
| Choose the data you want to synchronize:                                                                          |   |
| <ul> <li>✓ Image: Contacts</li> <li>✓ Image: Calendar</li> <li>✓ Image: E-mail</li> <li>✓ Image: Tasks</li> </ul> |   |
| Settings                                                                                                    |   |
| Finish 🖉 Menu                                                                                                    |   |